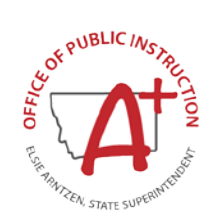

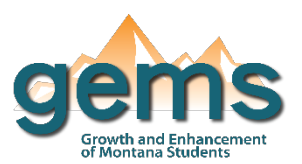

### Summary

The School Comparison dashboard serves as a comparison tool to examine how schools within the state of Montana are similar and how they are different. In this way, it is very similar in data elements and navigation to the District Comparison Dashboard where the main difference is its presentation of specific school information. Entities for comparison include all schools including elementary schools and high schools. In this way, the dashboard provides comparison at the school level. Selecting two or more entities for the dashboard provides a comparison breakdown. Similar to the School Profile dashboard, the dashboard allows for examination of overview data for the selected schools' characteristics, performance, and accreditation data.

1

# **Central Navigation and Knowledge**

|                          | Page Contents                                                                                                    | Page Navigation                                                                                                    |
|--------------------------|----------------------------------------------------------------------------------------------------|----------------------------------------------------------------------------------------------------|
| Overview                 | -comparison table displaying data for every school selected<br>including the grades served by the school, enrollment, MHSA<br>class, student to teacher ratio, attendance rate, graduation<br>rate, special education participation rate, free reduced<br>eligibility rate, and per pupil expenditure amount                                                                                                    | -there is no menu slicer for this<br>dashboard, instead schools are<br>selected using the top right hand<br>corner dropdown menu                                                                              |
| Statewide<br>Assessments | -buttons to select the statewide assessment of interest<br>including math Smarter Balance (SBAC), English Language<br>Arts (ELA) SBAC, CRT (science), math ACT, ELA ACT<br>-comparison table displaying the proficiency rates and<br>average scores for the selected schools by which statewide<br>assessment the dashboard page is filtered by                                                                              | -select schools using the<br>dropdown menu<br>-select which assessment to<br>populate the visualizations using<br>the assessment slicer buttons<br>displayed as a bar across the top<br>of the dashboard page |
| School<br>Accreditation  | -comparison table displaying data for every school selected<br>including the ESSA designation, Title I status, accreditation<br>status, number of deviations to assurance standards, number<br>of classroom overloads, number of misassigned teachers,<br>number of non-licensed teachers, graduation rate<br>performance standard, ELA performance standard, math<br>performance standard, and science performance standard | -select schools using the<br>dropdown menu                                                                                                    |

## Where to Start

Below you will find a guided walk-through for accessing specific data to answer a question. These tutorials are provided based on frequently requested data or commonly asked questions on how to compare a school to similar schools.

#### To view a comparison of similar schools:

Begin by selecting similar schools using the 'Select Schools for Comparison' menu. There is a search feature (1) in this menu that can be used to search a specific school name or location. Select the schools of interest by clicking the checkbox next to the school name (2). For this example, all AA high schools were selected for comparison.

| Overview                                                                                      |                  |            | Sta           | Statewide Assessments    |                    |                 |              | School Accr                          | editation                               | ]         |              |
|-----------------------------------------------------------------------------------------------|------------------|------------|---------------|--------------------------|--------------------|-----------------|--------------|--------------------------------------|-----------------------------------------|-----------|--------------|
| School Overview View All Schools Select Schools for Comparison: Multiple selections Relispell |                  |            |               |                          |                    | ^               |              |                                      |                                         |           |              |
| School Name                                                                                   | Grades<br>Served | Enrollment | MHSA<br>Class | Student<br>Teacher Ratio | Attendance<br>Rate | Graduat<br>Rate |              | Fair-Mont-Egan M<br>Fair-Mont-Egan S | Middle School : H<br>School : Kalispell | Kalispell | punt         |
| Belgrade High School                                                                          | 9 - 12           | 987        | AA            | 15:1                     | 94.2%              | 87.4%           | ~            | Flathead High Sc                     | hool : Kalispell                        | 2         | 30.04        |
| Big Sky High School                                                                           | 9 - 12           | 1137       | AA            | 17:1                     | 83.3%              | 81.7%           | $\checkmark$ | Glacier High Scho                    | ool : Kalispell                         | 2         | 98.17        |
| Billings Senior High School                                                                   | 9 - 12           | 1806       | AA            | 18:1                     | 92.7%              | 78.3%           |              | Helena Flats 7-8                     | : Kalispell                             |           | 10.34        |
| Billings West High School                                                                     | 9 - 12           | 2098       | AA            | 15:1                     | 94.2%              | 86.8%           |              | Helena Flats Scho                    | ool : Kalispell                         |           | 55.52        |
| Bozeman High School                                                                           | 9 - 12           | 1463       | AA            | 16:1                     | 95.2%              | 87.4%           |              | 17.4%                                | 0.0%                                    |           | ¥11,879.81 € |
| Butte High School                                                                             | 9 - 12           | 1280       | AA            | 16:1                     | 91.9%              | 85.5%           |              | 11.7%                                | 32.3%                                   |           | \$11,119.75  |

Depending on the focus for comparison, the data can be reorganized by any column on any of the comparison tables across the dashboard pages. For example, if the inquiry was of graduation rates among the top 10 highest enrolled AA high schools, filter by descending order on the Enrollment column (3) and then compare those schools' graduation rates.

| Overview         Statewide Assessments         School Accreditation     |                  |            |               |                          |                    |                    |                                         |                                  | tation                          |
|-------------------------------------------------------------------------|------------------|------------|---------------|--------------------------|--------------------|--------------------|-----------------------------------------|----------------------------------|---------------------------------|
| School Overview<br>3 Select Schools for Comparison: Multiple selections |                  |            |               |                          |                    |                    |                                         |                                  |                                 |
| School Name                                                             | Grades<br>Served | Enrollment | MHSA<br>Class | Student<br>Teacher Ratio | Attendance<br>Rate | Graduation<br>Rate | Special Education<br>Participation Rate | Free Reduced<br>Eligibility Rate | Per Pupil<br>Expenditure Amount |
| Billings West High School                                               | 9 - 12           | 2098       | 44            | 15-1                     | 94.2%              | 86.8%              | 8.8%                                    | 18.6%                            | \$11,855,52                     |
| Billings Senior High School                                             | 9 - 12           | 1806       | AA            | 18:1                     | 92.7%              | 78.3%              | 15.3%                                   | 34.0%                            | \$10,210,34                     |
| Skyview High School                                                     | 9 - 12           | 1646       | AA            | 15:1                     | 93.2%              | 76.4%              | 14.5%                                   | 26.0%                            | \$10,181.82                     |
| Flathead High School                                                    | 9 - 12           | 1607       | AA            | 16:1                     | 96.2%              | 80.9%              | 8.8%                                    | 24.7%                            | \$9,354.25                      |
| Great Falls High School                                                 | 9 - 12           | 1555       | AA            | 15:1                     | 92.7%              | 78.8%              | 12.1%                                   | 43.7%                            | \$10,533.26                     |
| Bozeman High School                                                     | 9 - 12           | 1463       | AA            | 16:1                     | 95.2%              | 87.4%              | 17.4%                                   | 0.0%                             | \$11,879.81                     |
| C M Russell High School                                                 | 9 - 12           | 1426       | AA            | 15:1                     | 94.8%              | 87.8%              | 10.7%                                   | 29.8%                            | \$9,734.73                      |
| Capital High School                                                     | 9 - 12           | 1366       | AA            | 15:1                     |                    | 89.9%              | 12.4%                                   | 16.1%                            | \$10,662.74                     |
| Glacier High School                                                     | 9 - 12           | 1345       | AA            | 14:1                     | 96.3%              | 85.4%              | 12.6%                                   | 24.9%                            | \$10,691.81                     |
| Butte High School                                                       | 9 - 12           | 1280       | AA            | 16:1                     | 91.9%              | 85.5%              | 11.7%                                   | 32.3%                            | \$11,119.75                     |

# **Tips and Tricks**

- If the user knows specific schools or locations they would like to select, the user can use the search function within the dropdown menu.
- This dashboard is intended to provide the ability to compare schools across the state. If the user has specific interest in more detailed characteristics of a unique school, they should be directed to the School Profile Dashboard. If the user has interest at the district level, they should be directed to either the District Profile Dashboard or the District Comparison Dashboard.